# **Koreascholar Manual 1.0**

#### 코리아스칼라 이용 매뉴얼

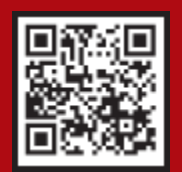

#### 원하는 정보에 접근하는 가장 쉬운 방법

http://db.koreascholar.com

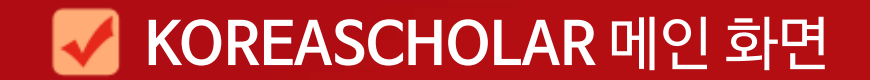

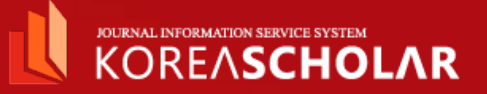

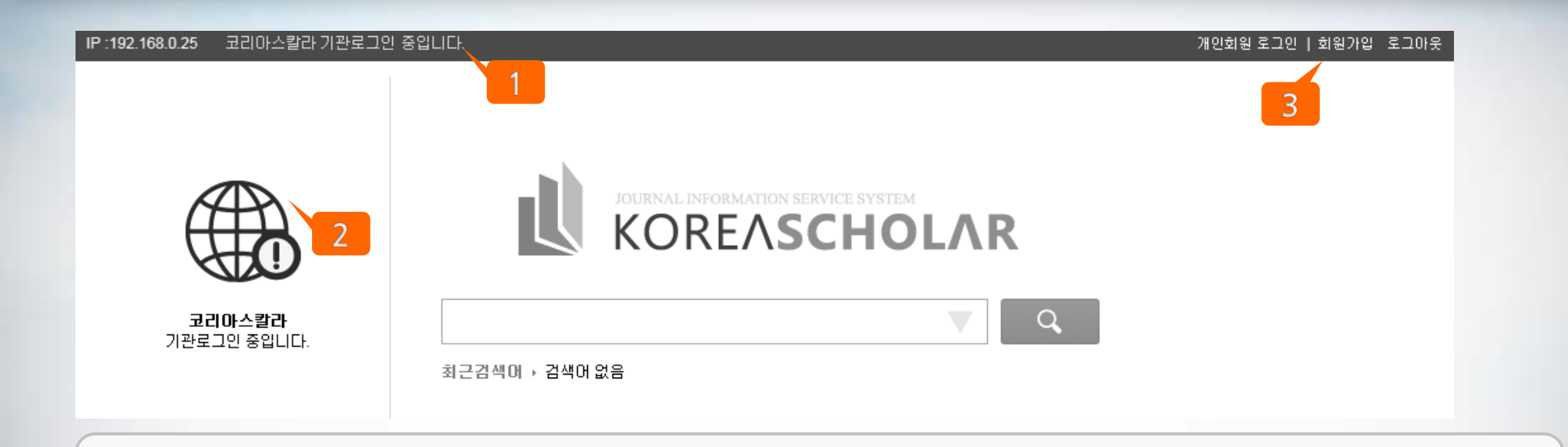

1. 본인의 IP 주소와 원문 이용 가능 여/부를 확인할 수 있습니다.

#### 2. 기관회원으로 인증되면 별도의 구매과정 없이 <u>무료로 이용</u>할 수 있습니다.

교내에서 접속하는 경우 IP주소를 통하여 자동 인증됩니다. 자동 인증이 완료되면 소속된 기관의 로고를 확인할 수 있습니다. 교외에서 접속하는 경우 우측 상단의 '기관회원 로그인' 버튼을 클릭하여 기관의 아이디/비밀번호로 인증합니다. \* 아이디/비밀번호는 소속된 기관에 문의하세요.

3. 개인회원으로 가입하여 구매할 수 있습니다.

## ✔ KOREASCHOLAR 회원 가입

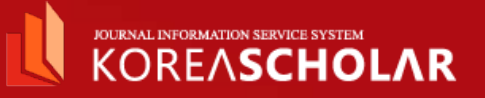

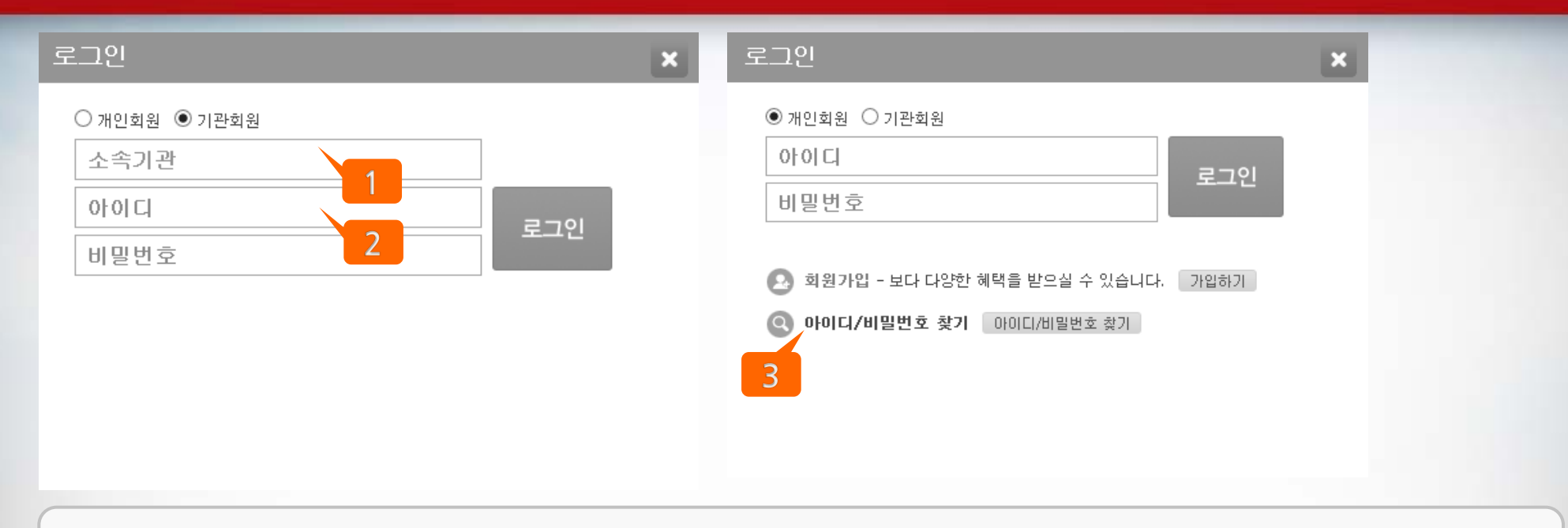

- 1. 소속된 기관명을 검색합니다.
- 2. 기관의 아이디/비밀번호로 인증하여 원문을 <u>무료로 이용</u>합니다.

\* 아이디/비밀번호는 소속된 기관에 문의하세요.

3. 개인 로그인 정보를 잊은 경우 아이디/비밀번호 찾기를 통하여 확인할 수 있습니다.

## ✔ KOREASCHOLAR 검색

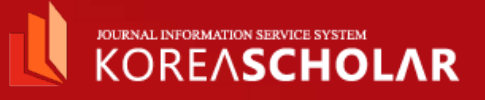

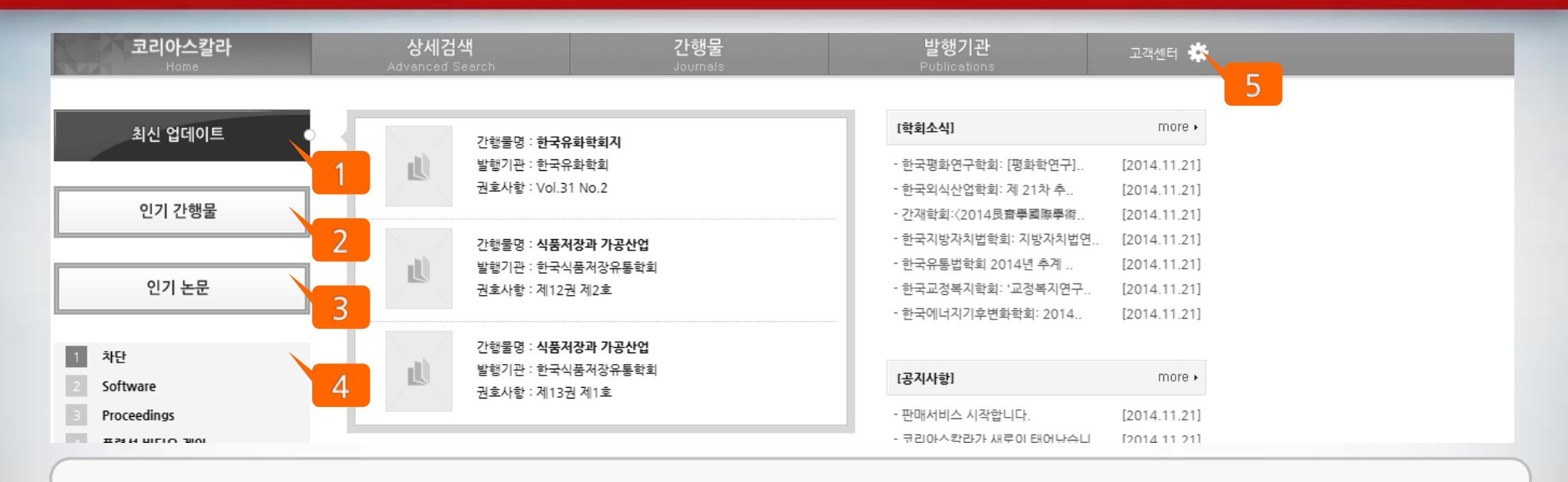

- 1. 최근에 업데이트된 논문을 확인할 수 있습니다.
- 2. 인기 간행물을 확인할 수 있습니다.
- 3. 인기 논문을 확인할 수 있습니다.
- 4. 참고 자료들을 통해 선별된 Keyword가 노출됩니다.
- 5. 매뉴얼에 기재되어있지 않는 궁금증은 고객센터를 통해 해결할 수 있습니다.

#### 검색된 자료의 서지정보를 손쉽게 반출할 수 있습니다. 4.

- 결과 화면에서는 입력한 검색어를 확인할 수 있습니다.

- 3.
- 포함하고자 하는 모든 검색어를 기재한 후 상세검색 버튼을 클릭합니다. 2.

서지사항 뿐만 아니라 초록, 목차, 키워드 등으로도 검색할 수 있으며 많은 검색어를 입력할수록 결과 범위가 좁아집니다.

한국연구재단 한국학술지인용색인 분류구분에 따라 검색할 수 있습니다.

1. 원하는 검색 범위를 설정합니다.

| 코리아스칼라<br><sub>Home</sub>                                                             | <b>상세검색</b><br>Advanced Search   | 간행물<br>Journals                    | <b>발행기관</b><br>Publications | <ul> <li>분야:인문학</li> <li>검색미:(제목)"인문"</li> <li>논문:4개</li> </ul>                                     |
|---------------------------------------------------------------------------------------|----------------------------------|------------------------------------|-----------------------------|----------------------------------------------------------------------------------------------------|
| <ul> <li>✓ 전체</li> <li>✓ 인문학</li> <li>✓ 사회과학</li> <li>✓ 자연과학</li> <li>✓ 공학</li> </ul> | '' 검색어 입력 + 검색       제목       제자 | <b>! 범위 " 상세 검색하기 Q</b><br>말한<br>긴 | 생기관<br>행물                   | 전체선택   ▲ 서지정보반출<br>1 일본에서 한국학의 현<br>김호연<br>인문과학논집   제20집   pp.14-22   2010년 1월   강남대학<br>> PDF 원문보기 |
| ✓ 의약학<br>✓ 농수해양<br>✓ 예술체육                                                             | 작품 목차 기위드 이 그 분은                 | 2 사용하게 ITL                         | 방지<br>병년도 (예)1999           | 2 인문 <b>학 발전을 위한 대학의 과제</b><br>□ 신건호<br>인문과학논집   제17집   pp.101-118   2007년 8월   강남대                 |
| <u>व</u> <u>भूवथ</u>                                                                  | 2                                | 상세검색 🔍                             |                             | 3 세계화 시대를 대비한 인문학 연구<br>□ 문영석<br>인문과학논집   제14집   pp.221-230   2005년 6월   강남대                        |

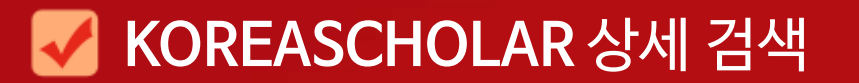

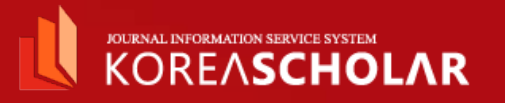

# ✔ KOREASCHOLAR 검색 (간행물명 순)

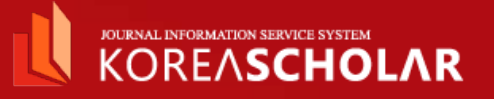

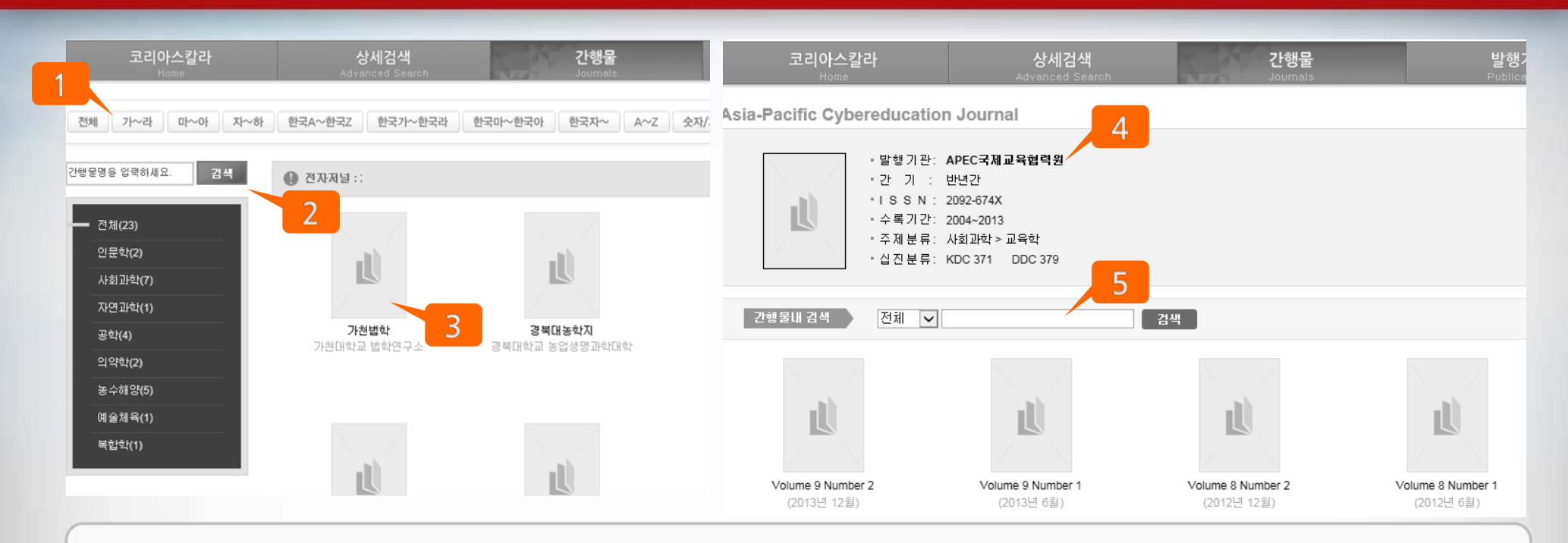

- 1. 지정된 규칙(가나다 순)에 따라 간행물 명을 간편하게 살펴볼 수 있습니다.
- 2. 간행물 명/ 분야별로 검색할 수 있습니다.
- 3. 표지를 클릭하면 간행물 상세화면으로 이동합니다. 상세 화면에서 간행물의 정보와 발간된 모든 권/호를 한눈에 볼 수 있습니다.
- 4. 간행물 상세정보를 확인할 수 있습니다.
- 5. 간행물 내 검색을 사용할 수 있습니다.

## ✓ KOREASCHOLAR 검색 (발행기관명 순)

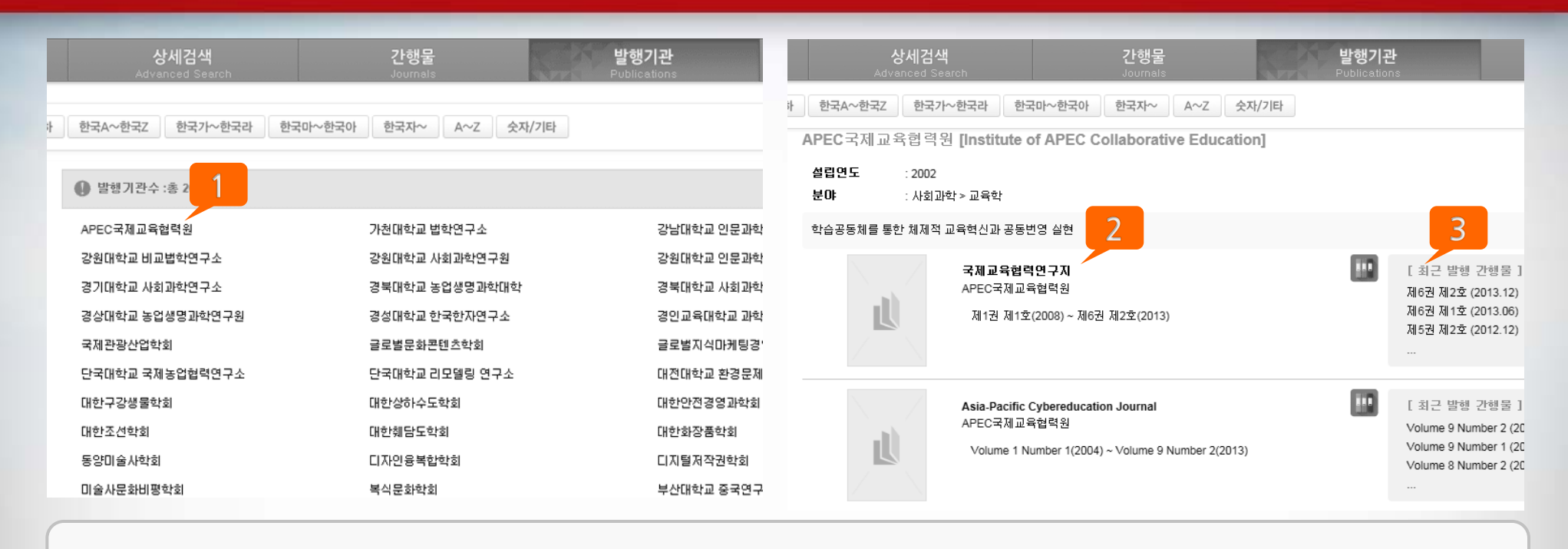

JOURNAL INFORMATION SERVICE SYSTEM

Page.

1. 가나다 순에 따라 발행기관을 살펴볼 수 있습니다. 발행기관 명을 클릭하면 상세화면으로 이동합니다.

2. 상세화면에서 해당 발행기관에 대한 소개와 발간하는 모든 자료를 확인할 수 있습니다.

3. 최근 발행 정보를 확인할 수 있습니다.

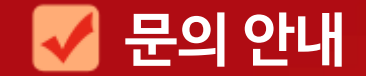

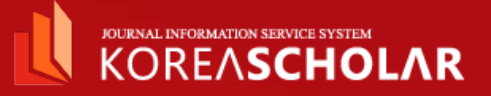

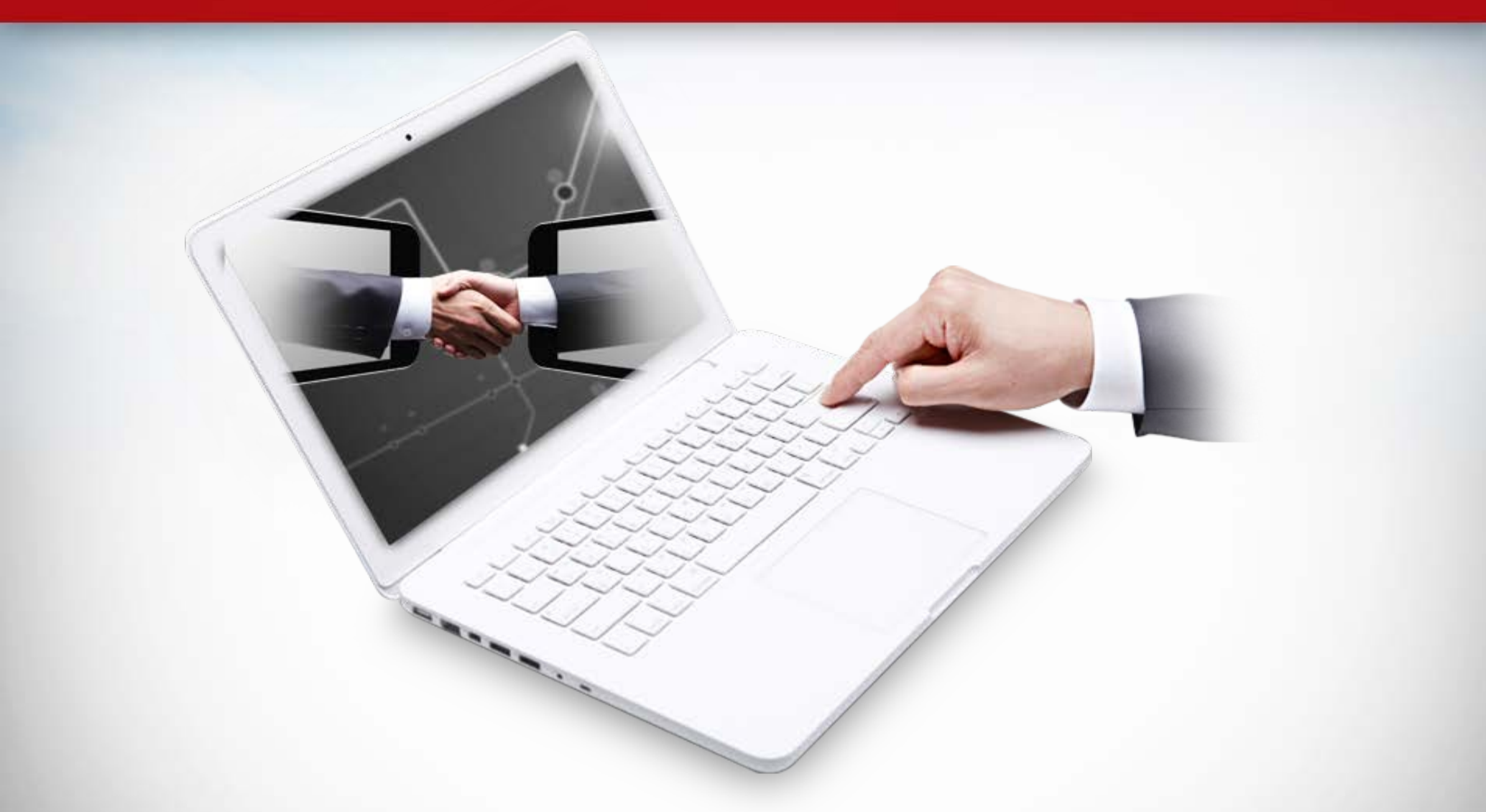

기타 문의사항은 하단의 연락처를 이용해주세요. 감사합니다. Homepage db.koreascholar.com Mail help@koreascholar.com

Tel 070)8683-9784